# Supplier Registration: Adding a Company Contact

#### KOHLER. Supplier Management Platform

### **Getting Started**

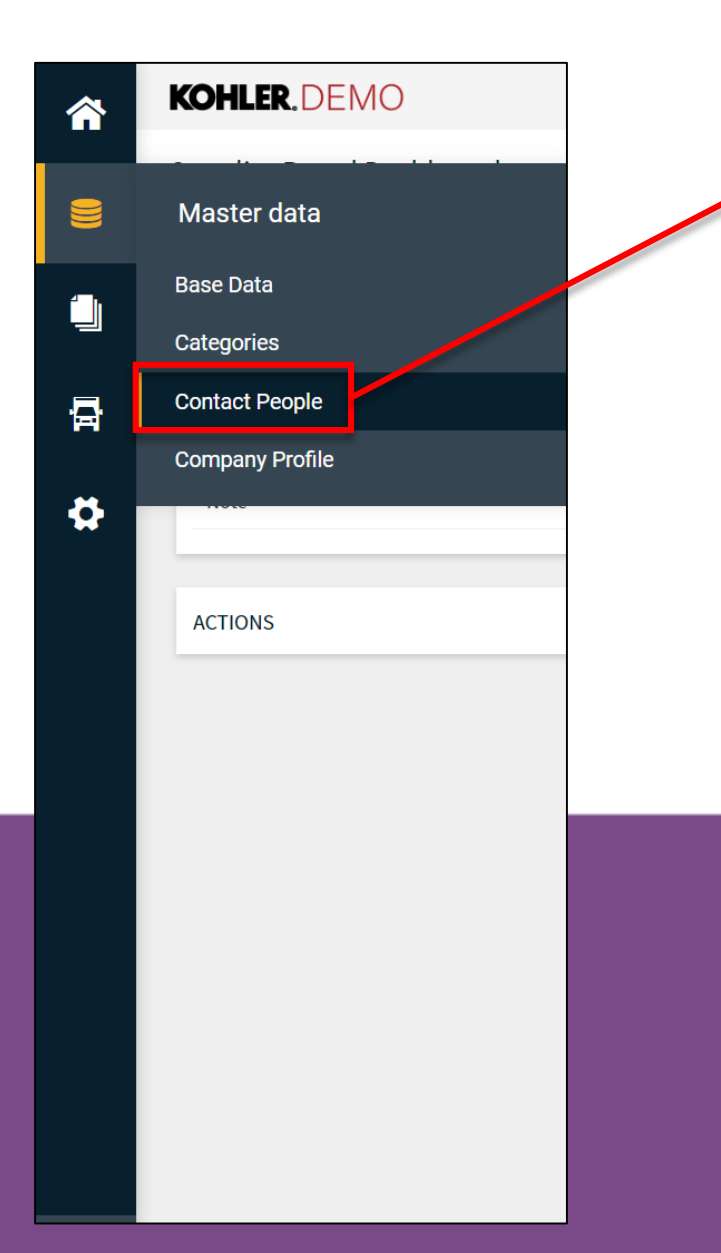

Navigate to the **Contact People** option under the master data section of the side bar

This section can be used to add new contacts to your company profile, edit existing contacts, or provide login access to others.

#### Adding a New Contact

#### Click the Add New Contact

| <b>^</b> | KOHLER.DEMO             |            |                        |           |               | <b>■</b> <u>⊥</u>   |
|----------|-------------------------|------------|------------------------|-----------|---------------|---------------------|
| 9        | Contacts                |            |                        |           |               | K Back to dashboard |
|          | Assigned Roles Contacts |            |                        |           |               |                     |
|          | Name                    | Login name | E-Mail                 | Telephone | Portal Access |                     |
| ₽<br>₽   | New Contact             | NewContact | New.Contact@kohler.com |           | P             | <i>i</i> 2          |
|          |                         |            |                        |           |               |                     |
|          |                         |            |                        |           |               |                     |
|          |                         |            |                        |           |               |                     |

#### **Contact Information**

Fill out all the contact information here

Note that fields marked with "\*" are required

Click this button on if you would like to give this contact access to your supplier portal. If you do so, they will receive an invite to the email address you provided

> Choose a login name for this contact. This can be anything you choose.

> > Make sure to check and agree to all required permissions

| Sal  | utation      |          |        |
|------|--------------|----------|--------|
| М    | r. ~         |          |        |
| Firs | st Name*     |          |        |
|      |              |          |        |
| Las  | t Name*      |          |        |
|      |              |          |        |
| Dep  | partment     |          |        |
|      | -            | ~        |        |
| Tele | ephone       |          |        |
| +    | Country      | Area     | Number |
| Mol  | bile         |          |        |
| +    | Country      | Area     | Number |
| E-M  | 1ail*        |          |        |
| jo   | ohn.smith@rr | nail.com |        |
|      | → Portal A   | ccess 🕕  |        |
| _    |              |          |        |
| Log  | ;inname*     |          |        |
|      |              |          |        |
| Per  | missions*    |          |        |

#### Saving the Contact

Remember to click **Save** when you are done!

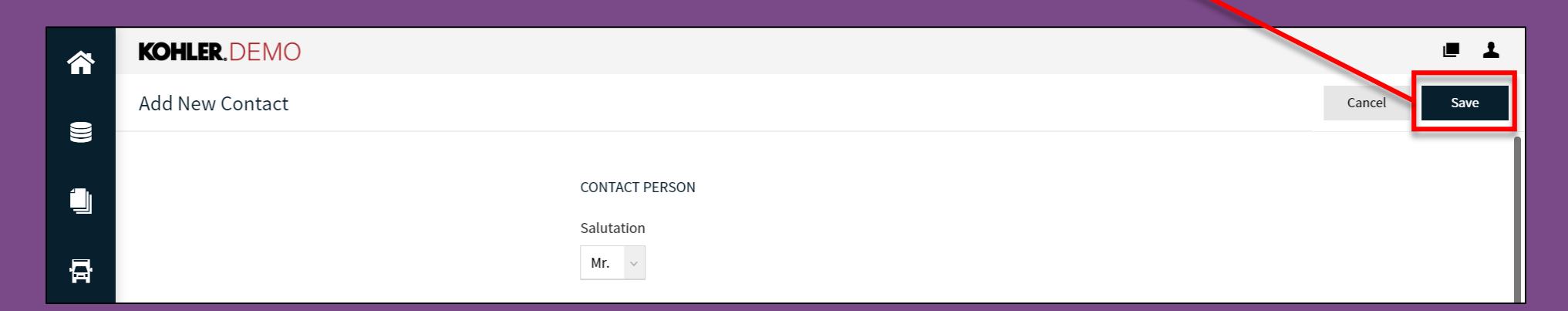

Once you click save, the new contact will be created and will be able to be found in your contact list.

Note: You will be able to go back and edit contact information

#### **Contacts List**

Under the **Contacts** tab, you will be able to see a list all of your current contacts KOHLER.DEMO 1 Contacts 1 Back to dashboard Assigned Roles Contacts E-Mail Name Login name Telephone **Portal Access** NC New Contact NewContact New.Contact@kohler.com • Here, you can edit or delete your contacts

## This completes the guide on: Adding a Company Contact

#### KOHLER. Supplier Management Platform